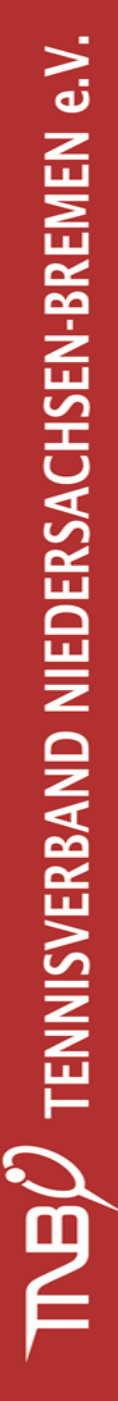

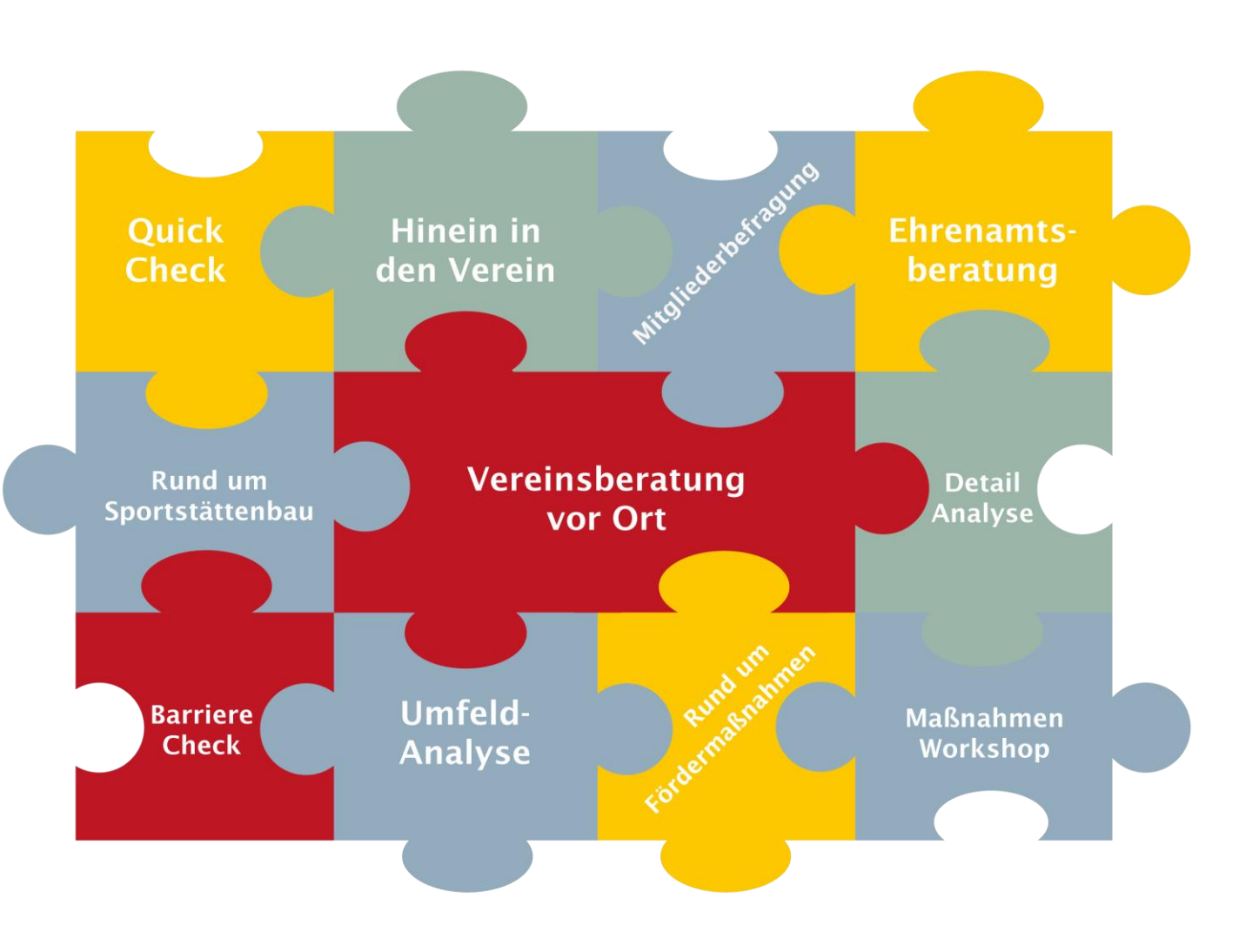

## Liebe Funktionäre,

Ihr benötigt Unterstützung bei der Erstellung der Detail-Analyse? In diesem PDF wird gezeigt, wie man die Detail-Analyse in nuLiga findet, startet, und abschickt. Solltet ihr weitere Unterstützung benötigen, meldet euch bei uns. Unsere Kontaktdaten findet ir auf der letzten Seite.

Viele Grüße

Die TNB Vereinsberater

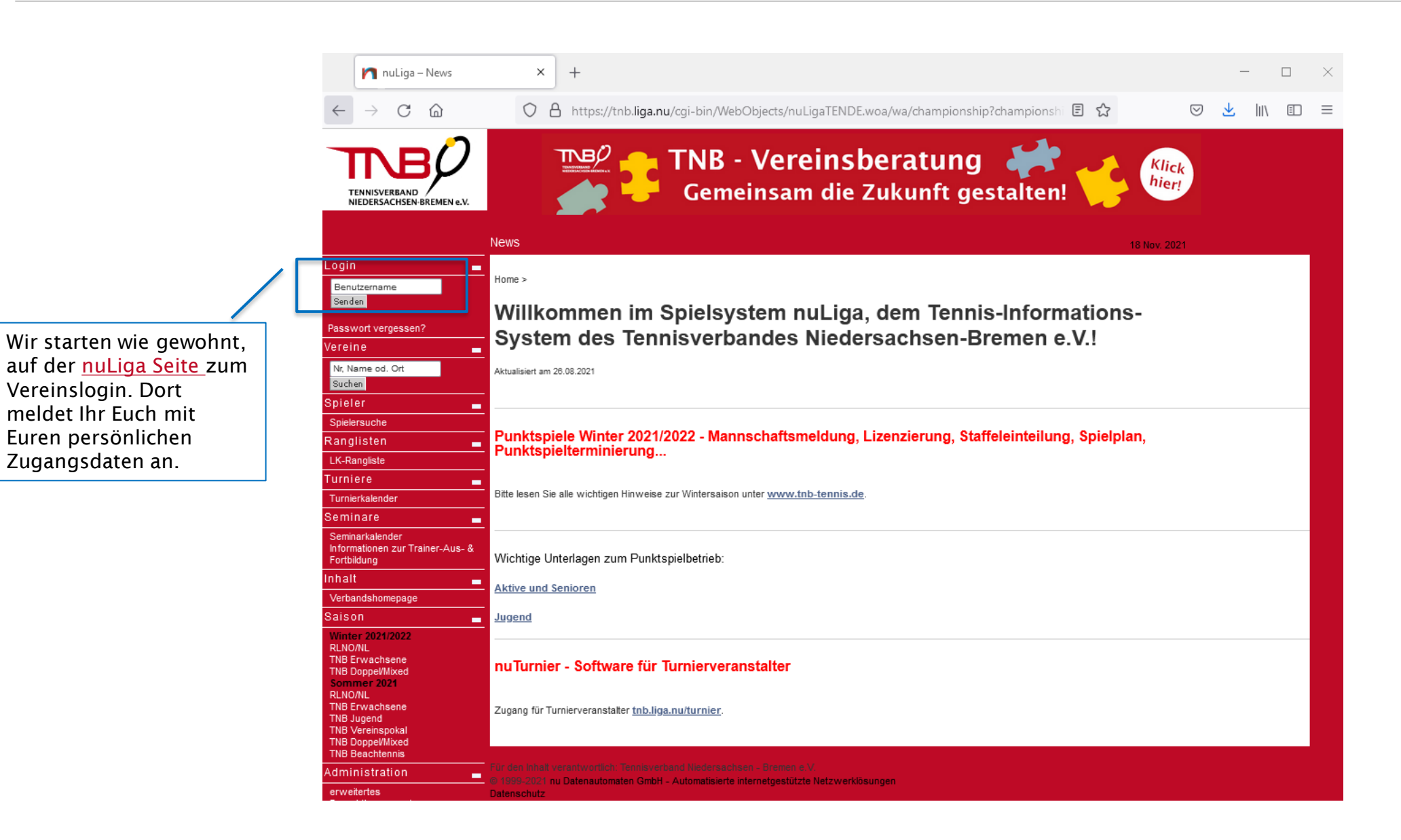

Hier auf der Startseite seht ihr dann Euren Verein, als ADMIN solltet ihr alle Reiter anklicken können.

Zur Detail-Analyse geht es über den Reiter "Vereins-Benchmarking

TENNISVERBAND NIEDERSACHSEN-BREMEN e.V. Terminabstimmung Ergebniserfassung Vereinsinfo Mitglieder Downloads Turniere DTB Spieler-ID-Nr. Spiellizenzverwaltung Seminare Vereinsumfragen / Vereins-Benchmarking Empfohlen von DTB und Landesverband Der DTB und die Landesverbände fördern die Digitalisierung der Tennisvereine. **CLUBDESK** über Clubdesk Einer von vielen ClubDesk-Vorteilen: **Online-Vereinssoftware** Einfacher Spielerdatenabgleich mit dem Verband! Meldung Tennisclub Blau-Weiß Varrel von 1974 e.V. Mannschaftsmeldung Meldezeiträume: RLNO Winter 2021/22 01.07.2021-30.08.2021 TNB Winter 21/22 15.06.2021-15.07.2021 Lüneburg-Stade Winter 21/22 15.06.2021–15.07.2021 Letzte Bearbeitung Verein: 04.07.2021 23:16, andreas.rusche@ewetel.net 0 Mannschaft(en) abgemeldet • 0 Mannschaft(en) neu gemeldet 3 Mannschaft(en) insgesamt gemeldet 7 [PDF-Download] Namentliche Mannschaftsmeldung bearbeiten.. Meldezeiträume: RLNO Winter 2021/22 01.09.2021-15.10.2021 TNB Winter 21/22 01.10.2021-02.12.2021 Lüneburg-Stade Winter 21/22 01.10.2021-02.12.2021 Letzte Bearbeitung Verein: 05.10.2021 21:36, andreas.rusche@ewetel.net 3 Namentliche Mannschaftsmeldung(en) bearbeitet 
 [PDF-Download] Meldung der Mannschaftsführer bearbeiten... Meldezeiträume: Die Meldung der Mannschaftsführer ist nach Abschluss der Namentliche Mannschaftsmeldung verfügbar und dient zur Aktualisierung der Mannschaftsführer-Informationen während der Saison

ir den Inhalt verantwortlich: Tennisverband Niedersachsen - Bremen e.V. 1999-2021 nu Datenautomaten GmbH - Automatisierte internetgestützte Netzwerklösunger atenschutz

#### VEREINSBERATUNG IM TNB

| Auf der Seite "Vereins-<br>Benchmarking seht Ihr zwei<br>Bereiche, den (1) Quick Check<br>und die (2) Detail-Analyse.            | TennisverBand<br>NieDersachsen Bremen e.v.<br>Meldung Terminabstimmung Ergebniserfassung Vereinsinfo Mitglieder Spiellizenzverwaltung Seminare Downloads Turniere DTB Spieler-ID-Nr.<br>Vereins-Wenchmarking ><br>Tennisclub Blau-Weiß Varrel von 1974 e.V.                                                                                                    |
|----------------------------------------------------------------------------------------------------|----------------------------------------------------------------------------------------------------|
|                                                                                                    | Vereins-Benchmarking                                                                                                    |
|                                                                                                    | Einleitung Der zunehmende Wunsch nach Flexibilität, eine immer älter werdende Gesellschaft, Veränderungen in der Informations- und Kommunikationslandschaft, aber auch der ständige Wettbewerb mit kommerziellen und gemeinnützigen Freizeitanbietern sind nur einige Herausforderungen, denen sich unsere Tennisvereine heutzutage stellen müssen. Um diese zu meistern, sollten Sie die Stärken und Schwächen Ihres Vereins konnen und die aktuelle Situelien kritisch reflektieren. Der Deutsche Tennis Bund und seine 17 Landesverbände.                                                                                                    |
| (1) Der Quick Check                                                                                                    | unterstützen Sie gem in diesem Prozess.<br>Mit den Modulen "Quick Check" und "Detail-Analyse" stellen Ihnen der DTB und seine Landesverbände zukunftsweisende Tools mit dem Ziel zur Verfügung, sich landes- oder bundesweit mit den<br>anderen Vereinen zu messen, um eigene Potenziale aufzuspüren.                                                                                                    |
|                                                                                                    | (1) Quick Check<br>Einen ersten Überblick bietet der sogenannte Quick Check. Anhand individuell berechneter Kennzahlen haben Vereine die Chance, sich mit anderen Vereinen zu vergleichen und damit die<br>aktuelle Situation in kompakter Form zu analysieren.                                                                                                    |
|                                                                                                    | Für den Quick Check müssen Sie so gut wie nichts tun. Vereinsdaten, wie Mitgliederentwicklung, Mitgliedsbeiträge oder die Altersstruktur der Mitglieder werden automatisch mit den Daten von<br>Vereinen in der Umgebung und mit ähnlichen Vereinen im Landesverband oder bundesweit verglichen. Auf Basis der Daten Ihres Vereins aus der Nationalen Tennis-Datenbank (NTDB) können<br>bereits viele interessante Fakten festgestellt werden. Bitte werfen Sie mittels der folgenden "Quick Check-Prüfung" noch einmal einen prüfenden Blick auf die für Ihren Verein gespeicherten<br>Daten. Eventuell gilt es noch das eine oder andere richtigzustellen, weil es nicht mehr den aktuellen Gegebenheiten entspricht.                                                                                                    |
|                                                                                                    | Hier geht's zur Quick Check-Prüfung                                                                                                    |
|                                                                                                    | - (2) Detail-Analyse                                                                                                    |
| 2) Die Detail-Analyse                                                                                                    | Für eine umfassende Analyse Ihrer Vereinssituation stellen wir Ihnen das Modul "Detail-Analyse" zur Verfügung. Hier sind durch Sie (ggf. gemeinsam mit weiteren Vereinsverantwortlichen) im<br>System detaillierte Fragen zu den acht Themenbereichen Strategie, Mitglieder, Sportangebot, Soziales Angebot & Vereinsleben, Personal/Ehrenamt, Infrastruktur, Finanzen und Marketing &<br>Kommunikation zu beantworten.                                                                                                    |
| 2) Die Detail-Analyse                                                                                                    | Für eine umfassende Analyse Ihrer Vereinssituation stellen wir Ihnen das Modul "Detail-Analyse" zur Verfügung. Hier sind durch Sie (ggf. gemeinsam mit weiteren Vereinsverantwortlichen) im<br>System detailliefte Fragen zu den acht Themenbereichen Strategie, Mitglieder, Sportangebot, Soziales Angebot & Vereinsleben, Personal/Ehrenamt, Infrastruktur, Finanzen und Marketing &<br>Kommunikation zu beantworten.<br>Können nicht alle Fragen auf Anhieb beantwortet werden? Keine Panik: Die Angaben können zwischengespeichert und zu einem späteren Zeitpunkt ergänzt werden. Nach Abschluss des<br>Fragebogens wird eine ausführliche Analyse der Daten zur Verfügung gestellt – ebenfalls mit Vergleichsdaten von Vereinen innerhalb des Landesverbandes oder bundesweit. Diese beinhaltet<br>zahlreiche spannende Grafiken, die Ihnen bei der Bewertung und Interpretation der Ergebnisse helfen. Die Situation kann dabei durchaus von Verein zu Verein verschieden sein – Patentrezepte<br>gibt es nicht. Vielmehr sind Sie im Verein gefordert, die beste Lösung zu finden.                                                                                                    |
| 2) Die Detail-Analyse                                                                                                    | Für eine umfassende Analyse Ihrer Vereinssituation stellen wir Ihnen das Modul "Detail-Analyse" zur Verfügung. Hier sind durch Sie (ggf. gemeinsam mit weiteren Vereinsverantwortlichen) im<br>System detaillierte Fragen zu den acht Themenbereichen Strategie, Mitglieder, Sportangebot, Soziales Angebot & Vereinsleben, Personal/Ehrenamt, Infrastruktur, Finanzen und Marketing &<br>Kommunikation zu beantworten.<br>Können nicht alle Fragen auf Anhieb beantwortet werden? Keine Panik: Die Angaben können zwischengespeichert und zu einem späteren Zeitpunkt ergänzt werden. Nach Abschluss des<br>Fragebogens wird eine ausführliche Analyse der Daten zur Verfügung gestellt – ebenfalls mit Vergleichsdaten von Vereinen innerhalb des Landesverbandes oder bundesweit. Diese beinhaltet<br>zahlreiche spannende Grafiken, die Ihnen bei der Bewertung und Interpretation der Ergebnisse helfen. Die Situation kann dabei durchaus von Verein zu Verein verschieden sein – Patentrezepte<br>gibt es nicht. Vielmehr sind Sie im Verein gefordert, die beste Lösung zu finden.<br>Die Vereinsberater des DTB und seiner Landesverbände unterstützen Sie gern bei der Analyse des Status quo oder auch bei der Entwicklung von Lösungen konkreter Probleme.                                                                                                    |
| 2) Die Detail-Analyse                                                                                                    | Für eine umfassende Analyse Ihrer Vereinsstluation stellen wir Ihnen das Modul "Detail-Analyse" zur Verfügung. Hier sind durch Sie (gdf. gemeinsam mit weiteren Vereinsverantwortlichen) im<br>System detaillierte Fragen zu den acht Themenbereichen Strategie, Mitglieder, Sportangebot, Soziales Angebot & Vereinsleben, Personal/Ehrenamt, Infrastruktur, Finanzen und Marketing &<br>Kommunikation zu beantworten.<br>Können nicht alle Fragen auf Anhieb beantwortet werden? Keine Panik: Die Angaben können zwischengespeichert und zu einem späteren Zeitpunkt ergänzt werden. Nach Abschluss des<br>Fragebogens wird eine ausführliche Analyse der Daten zur Verfügung gestellt – ebenfalls mit Vergleichsdaten von Vereinen innerhalb des Landesverbandes oder bundesweit. Diese beinhaltet<br>zahlreiche spannende Grafiken, die Ihnen bei der Bewertung und Interpretation der Ergebnisse helfen. Die Situation kann dabei durchaus von Verein zu Verein verschieden sein – Patentrezepte<br>gibt es nicht. Vielmehr sind Sie im Verein gefordert, die beste Lösung zu finden.<br>Die Vereinsberater des DTB und seiner Landesverbände unterstützen Sie gern bei der Analyse des Status quo oder auch bei der Entwicklung von Lösungen konkreter Probleme.<br>Hier geht"s zur Detail-Analyse                                                                                                    |
| :) Die Detail-Analyse                                                                                                    | Für eine umfassende Analyse Ihrer Vereinssituation stellen wir Ihnen das Modul "Detail-Analyse" zur Verfügung. Hier sind durch Sie (ggf. gemeinsam mit weiteren Vereinsverantwortlichen) im<br>System detailliefte Fragen zu den acht Themenbereichen Strategie, Mitglieder, Sportangebot, Soziales Angebot & Vereinsleben, Personal/Ehrenamt, Infrastruktur, Finanzen und Marketing &<br>Kommunikation zu beantworten.<br>Können nicht alle Fragen auf Anhieb beantwortet werden? Keine Panik: Die Angaben können zwischengespeichert und zu einem späteren Zeitpunkt ergänzt werden. Nach Abschluss des<br>Fragebogens wird eine ausführliche Analyse der Daten zur Verfügung gestellt – ebenfalls mit Vergleichsdaten von Vereinen innerhalb des Landesverbandes oder bundesweit. Diese beinhaltet<br>zahlreiche spannende Grafiken, die Ihnen bei der Bewertung und Interpretation der Ergebnisse helfen. Die Situation kann dabei durchaus von Verein zu Verein verschieden sein – Patentrezepte<br>gibt es nicht. Vielmehr sind Sie im Verein gefordert, die beste Lösung zu finden.<br>Die Vereinsberater des DTB und seiner Landesverbände unterstützen Sie gern bei der Analyse des Status quo oder auch bei der Entwicklung von Lösungen konkreter Probleme.<br>Hier geht"s zur Detail-Analyse<br>Haben Sie Fragen zur Auswertung oder sind Sie an einer Vereinsberatung interessiert, nehmen Sie bitte direkten Kontakt mit (vereinsberatung@tnb-tennis.de) auf.                                                                                                    |
| Hier ist der wichtige Button                                                                                                    | Für eine umfassende Analyse Ihrer Vereinssituation stellen wir Ihnen das Modul "Detail-Analyse" zur Verfügung. Hier sind durch Sie (ggf. gemeinsam mit weiteren Vereinsverantwortlichen) im<br>System detaillierte Fragen zu den acht Themenbereichen Strategie, Mitglieder, Sportangebot, Soziales Angebot & Vereinsieben, Personal/Ehrenamt, Infrastruktur, Finanzen und Marketing &<br>Kommunikation zu beantworten.<br>Können nicht alle Fragen auf Anhieb beantwortet werden? Keine Panik: Die Angaben können zwischengespeichert und zu einem späteren Zeitpunkt ergänzt werden. Nach Abschluss des<br>Fragebogens wird eine ausführliche Analyse der Daten zur Verfügung gestellt – ebenfalls mit Vergleichsdaten von Vereinen innerhalb des Landesverbandes oder bundesweit. Diese beinhaltet<br>zahlreiche spannende Grafiken, die ihnen bei der Bewertung und Interpretation der Ergebnisse helfen. Die Situation kann dabei durchaus von Verein zu Verein verschieden sein – Patentrezepte<br>gibt es nicht. Vielmehr sind Sie im Verein gefordert, die beste Lösung zu finden.<br>Die Vereinsberater des DTB und seiner Landesverbände unterstützen Sie gem bei der Analyse des Status quo oder auch bei der Entwicklung von Lösungen konkreter Probleme.<br>Hier geht's zur Detail-Analyse<br>Haben Sie Fragen zur Auswertung oder sind Sie an einer Vereinsberatung interessiert, nehmen Sie bitte direkten Kontakt mit (vereinsberatung@tnb-tennis.de) auf.<br>Hinweis: Das Ausfüllen des Fragebogens dauert ca. 40 - 60 Minuten und sollte ggf. mit dem gesamten Vorslandsteam erfolgen, um alle Themen bestmöglich zu erfassen.                                                                                                    |
| Hier ist der wichtige Button<br>versteckt, der Euch zur Detail-<br>Analyse weiterleitet. <b>(Bitte</b>                           | <ul> <li>Fur eine umfassende Analyse Ihrer Vereinsstluation stellen wir Ihnen das Modul "Detail-Analyse" zur Verfügung. Hier sind durch Sie (gdf. gemeinsam mit weiteren Vereinsverantwortlichen) im System detaillierte Fragen zu den acht Themenbereichen Strategie, Mitglieder, Sportangebot, Soziales Angebot &amp; Vereinsleben, Personal/Ehrenamt, Infrastruktur, Finanzen und Marketing &amp; Kommunikation zu beantworten.</li> <li>Können nicht alle Fragen auf Anhieb beantwortet werden? Keine Panik: Die Angaben können zwischengespeichert und zu einem späteren Zeitpunkt ergänzt werden. Nach Abschluss des Strategibogens wird eine ausführliche Analyse der Daten zur Verfügung gestellt – ebenfalls mit Vergleichsdaten von Vereinen innerhalb des Landesverbandes oder bundesweit. Diese beinhaltet zahlreiche spannende Grafiken, die Ihnen bei der Bewertung und Interpretation der Ergebnisse helfen. Die Situation kann dabei durchaus von Verein zu Verein verschieden sein – Patentrezepte gibt es nicht. Velmehr sind Sie im Verein gefordert, die beste Lösung zu finden.</li> <li>Die Vereinsberater des DTB und seiner Landesverbände unterstützen Sie gem bei der Analyse des Status quo oder auch bei der Entwicklung von Lösungen konkreter Probleme.</li> <li>Hier geht's zur Detail-Analyse</li> <li>Haben Sie Frägen zur Auswertung öder sind Sie an einer Vereinsberatung interessiert, nehmen Sie bitte direkten Kontakt mit (vereinsberatung@thb-tennis.de) auf.</li> <li>Hierweis: Das Ausfüllen des Fragebogens dauert ca. 40 - 60 Minuten und sollte ggf. mit dem gesamten Vorstandsteam erfolgen, um alle Themen bestmöglich zu erfassen.</li> <li>Dateschutzhinweis</li> <li>Mit der Teilnahme am Vereins-Benchmarking erklären Sie Ihr Einverständnis zur anonymen Verarbeitung Ihrer Daten im Rahmen des Vereins-Benchmarkings durch den Deutschen Tennis Bund ev. und die angeschlossenen Landesverbände sowie ggf. durch ihn beauftragte Dienstleister. Zudem erklären Sie sich damit einverständen, dass Ihre Daten individuell ausgewertet und anschl</li></ul> |
| Hier ist der wichtige Button<br>versteckt, der Euch zur Detail-<br>Analyse weiterleitet. <i>(Bitte</i><br><i>einmal klicken)</i> | For eine umfassende Analyse Ihrer Vereinsstuation stellen wir Ihnen das Modul "Detail-Analyse" zur Verlügung, Hier sind durch Sie (gdf. gemeinsam mit weiteren Vereinsverantwortlichen) im         System detaillierte Fragen zu den acht Themenbereichen Strategie, Mitglieder, Sportangebot, Soziales Angebot & Vereinsleben, Personal/Ehrenamt, Infrastruktur, Finanzen und Marketing & Kommunikation zu beantworten.         Können nicht alle Fragen zur den ausführliche Analyse der Daten zur Verfügung gestellt – ebenfalls mit Vergleichsdaten von Vereinen innerhalb des Landesverbandes oder bundesweit. Dies beinhaltet zahlreiche spannende Grafiken, die Ihnen bei der Bewertung und Interpretation der Ergebnisse helfen. Die Situation kann dabei durchaus von Verein zu Verein verschieden sein – Patentrezepte gibt es nicht. Velmehr sind Sie im Verein gefordert, die beste Lösung zu finden.         Die Vereinsberater des DTB und seiner Landesverbande unterstützen Sie gem bei der Analyse des Status quo oder auch bei der Entwicklung von Lösungen konkreter Probleme.         Hier geht 's zur Detail-Analyse         Haben Sie Fragen zur Auswertung oder sind Sie an einer Vereinsberatung interessiert, nehmen Sie bitte direkten Kontakt mit (vereinsberatung@tnb-tennis.de) auf.         Hirweis: Das Ausfüllen des Fragebogens dauert ca. 40 - 60 Minuten und sollte ggf. mit dem gesamten Vorstandsleam erfolgen, um alle Themen bestmöglich zu erfassen.         Datenschutzhinweis       Mit der Teinshme am Vereins-Benchmarking erklären Sie Ihr Einverständnis zur anonymen Verarbeitung Ihrer Daten im Rahmen des Vereins-Benchmarkings durch den Deutschen Tennis Bund e.V. und die angeschlossenen Landesverbande sowie ggf. durch Ihn beauftragte Dienstleister zudem erklären Sie sich damit einverstanden, dass Ihre Daten individuell ausgewertet                                                                                                    |

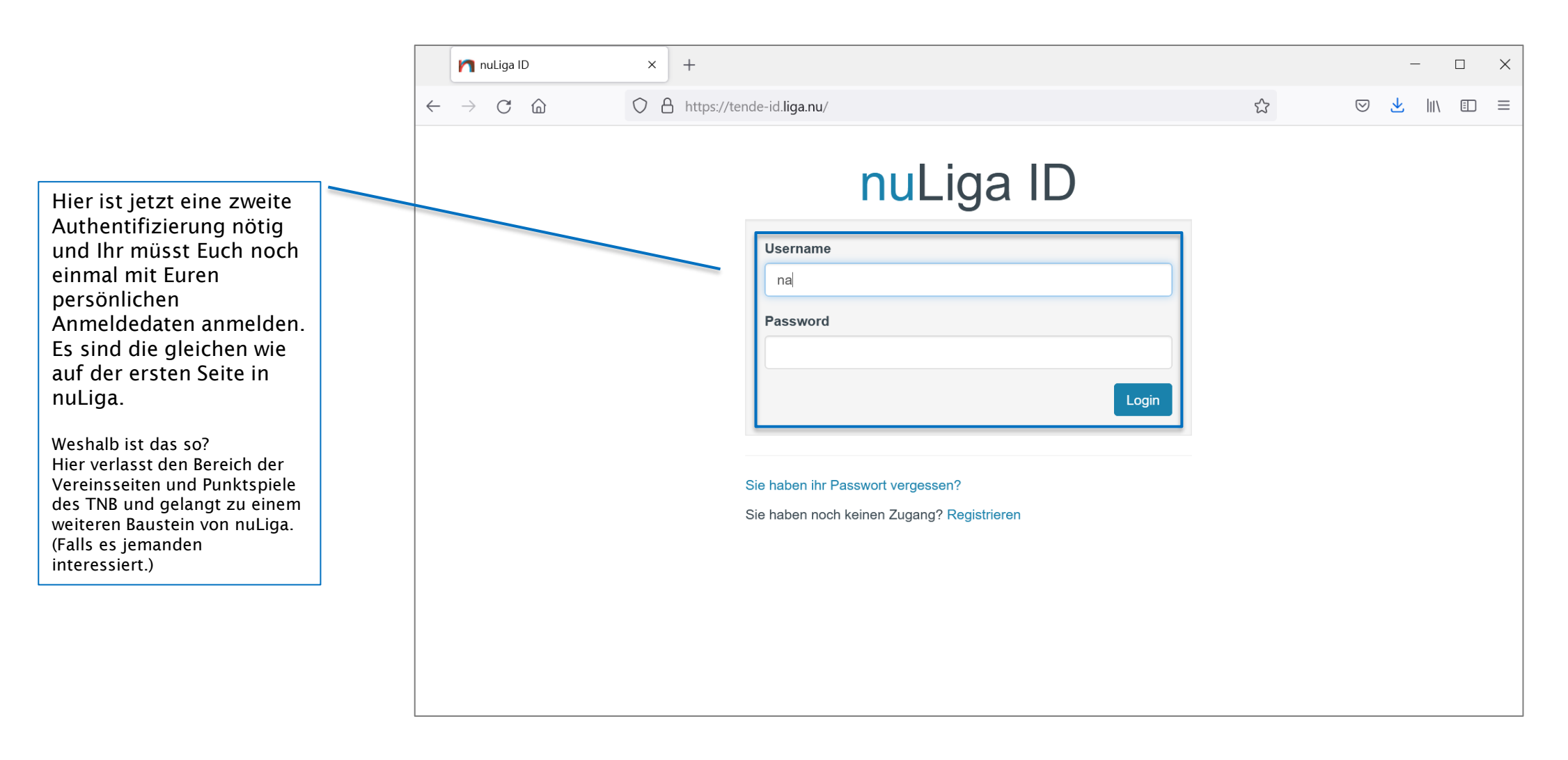

#### VEREINSBERATUNG IM TNB

⊡ ≡

lii\

⊘ ⊻

ഹ

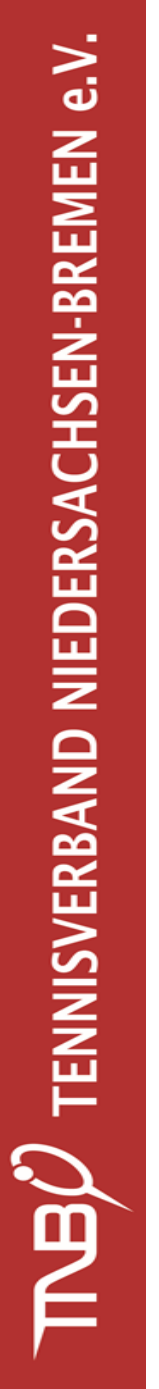

Geschafft! Ihr seid jetzt beim Fragebogen zur Detail-Analyse.  $\leftarrow$ 

 $\rightarrow$ 

Cŵ

O A https://tende-apps.liga.nu/

Hier seht Ihr die 8 Handlungsfelder, in die die Detail-Analyse aufgeteilt ist. Man kann jedes einzelne Handlungsfeld anwählen und bearbeiten. Ihr könnt den Fragebogen auch im Team bearbeiten, die Teilnehmer benötigen dazu nur die Zugangsrechte entweder ADMIN oder BENCHMARKING.

| <b>Frageb</b><br>Der Fragebo                                                                                                    | ogen zur Detai<br>gen zur Detail-Analyse ist in                                              | I-Analyse<br>8 Handlungsfelder gegliede                            | rt. |  |
|----------------------------------------------------------------------------------------------------|----------------------------------------------------------------------------------------------|--------------------------------------------------------------------|-----|--|
| <ol> <li>Strategia</li> <li>Mitglied</li> <li>Sportan</li> <li>Soziales</li> <li>Persona</li> <li>Infrastru</li> <li>Finanzea</li> <li>Marketia</li> </ol> | e<br>ler<br>gebot<br>Angebot & Vereinsleben<br>I/Ehrenamt<br>Iktur<br>n<br>g & Kommunikation | 096<br>096<br>096<br>096<br>096<br>096<br>096<br>096<br>096<br>096 |     |  |
|                                                                                                    | Die Fo<br>gibt e<br>Überb                                                                    | rtschrittsanzeige<br>uch schnell einen<br>lick, wo Fragen          |     |  |

#### VEREINSBERATUNG IM TNB

TTBU TENNISVERBAND NIEDERSACHSEN-BREMEN e.V.

|                                                                                                    | $\leftarrow \   \rightarrow $ | Cú    | 7                                            | O A https://tende-a                                                               | apps.liga.n            | \L                                            |                 |              | Ē              | \$          | ⊘ ⊻          | \   |
|----------------------------------------------------------------------------------------------------|-------------------------------|-------|----------------------------------------------|-----------------------------------------------------------------------------------|------------------------|-----------------------------------------------|-----------------|--------------|----------------|-------------|--------------|-----|
|                                                                                                    | DB                            | Verei | ns-Bencł                                     | nmarking Willkom                                                                  | men                    |                                               |                 |              |                |             | ĺ            | Log |
| r sind wir jetzt als Beispiel<br>Fragebogen Teil 1 Frage 8.<br>e Seite des Fragebogens<br>in einzeln abgespeichert<br>rden. Man hat die Wahl<br>ischen speichern und Seite |                               | 1.6   | Zieht die<br>Falls JA                        | Vorstandschaft in reg<br>, wie "nützlich" ist die                                 | jelmäßig<br>es für die | en Zeiträumen Bilanz,<br>Vereinsentwicklung?  | um die V        | /ereinsziele | ə zu überprüfe | n?          | li.          |     |
| oder seite zurdek.                                                                                                    |                               |       | Bitte kreu:                                  | Bitte kreuzen Sie an:                                                             |                        |                                               |                 |              |                |             |              |     |
|                                                                                                    |                               |       | Nein                                         |                                                                                   |                        |                                               | Ja              |              |                |             |              |     |
|                                                                                                    |                               |       | 0                                            | 🔾 Gar nicht nützlic                                                               | h                      | 🔿 Weniger nützlich                            | 0               | Mittel       | O Nützlich     | 🔿 Seł       | r nützlich   |     |
|                                                                                                    |                               |       |                                              |                                                                                   |                        | -                                             |                 |              |                |             |              |     |
|                                                                                                    |                               |       | Bitte kreu:                                  | zen Sie an:                                                                       |                        | Keine Angabe Se                               | hr schwach      | n Schwach    | Mittel         | Stark       | Sehr stark   |     |
|                                                                                                    |                               |       | Kommerzie                                    | elle Sportanbieter                                                                |                        | 0                                             | 0               | 0            | 0              | 0           | 0            |     |
|                                                                                                    |                               |       | Andere Ten                                   | nisvereine                                                                        |                        | 0                                             | 0               | 0            | 0              | 0           | 0            |     |
|                                                                                                    |                               |       | Andere Spo                                   | ortvereine (außerhalb Tenr                                                        | is)                    | 0                                             | 0               | 0            | 0              | 0           | 0            | L   |
|                                                                                                    |                               | 1.8   | Berücksic<br>Falls JA<br>Bitte kreu:<br>Nein | c <b>htigt der Verein die K</b><br>, <b>wie "nützlich" ist die</b><br>zen Sie an: | onkurre<br>es für die  | nzsituation bei der mi<br>Vereinsentwicklung? | ttel- und<br>Ja | langfristig  | en Zielsetzung | 9?          |              |     |
|                                                                                                    |                               |       | 0                                            | 🔾 Gar nicht nützlic                                                               | h                      | 🔿 Weniger nützlich                            | 0               | Mittel       | 🔿 Nützlich     | 🔿 Seł       | r nützlich   |     |
| t dieser Schaltfläche kommt Ihr immer wi                                                                                                    | eder zu                       | Spei  | chern und<br>ersichts                        | zurück Speichern u<br>sseite, dass bed                                            | und weite              | r<br>falls ihr etwas                          | in              | /[           | Speichern u    | nd zurück z | ur Übersicht |     |

einem bestimmten Handlungsfeld änder kommt ihr sofort zurück. Eine schnelle Navigation durch den Fragebogen kann erfogen.

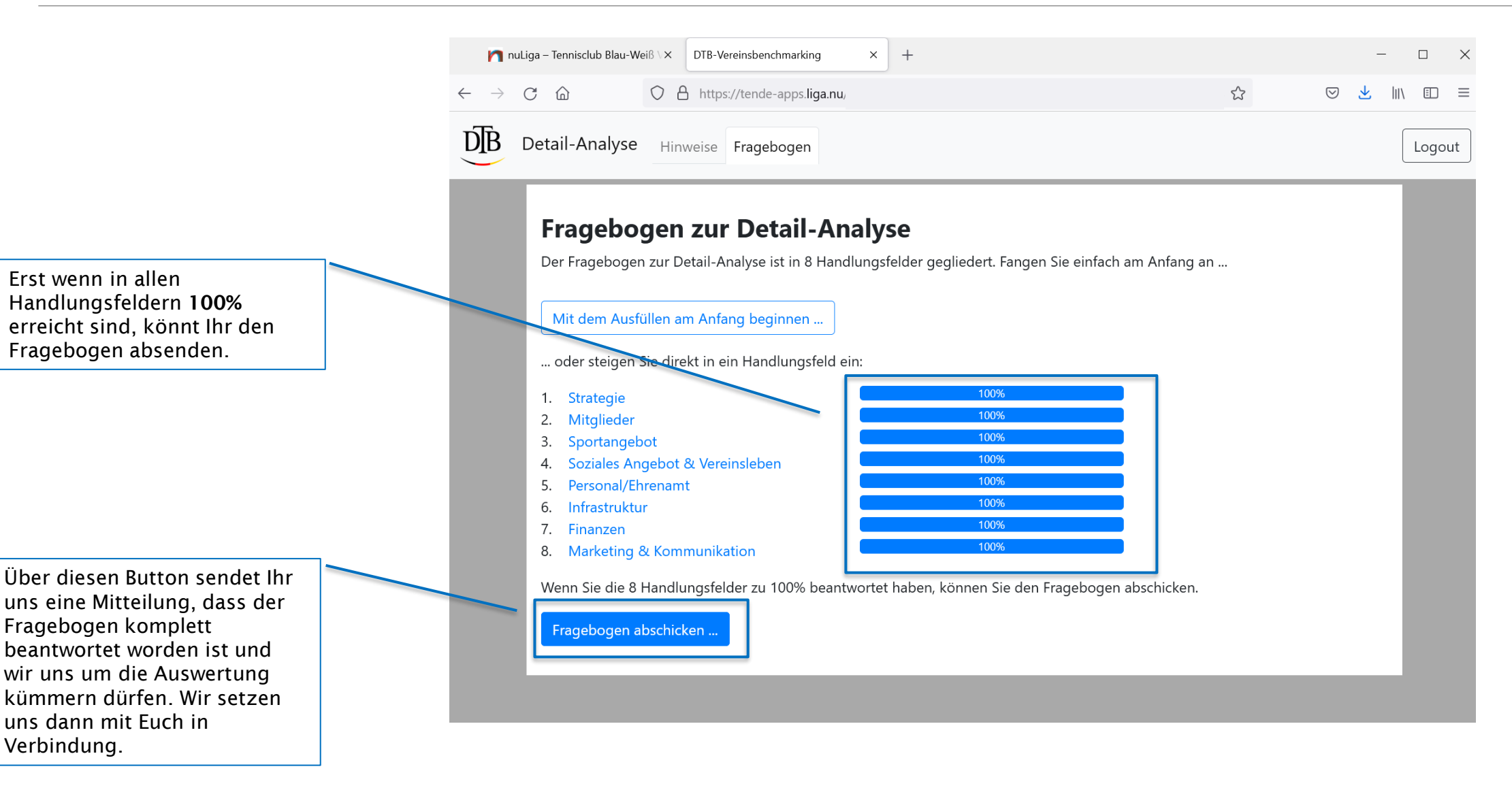

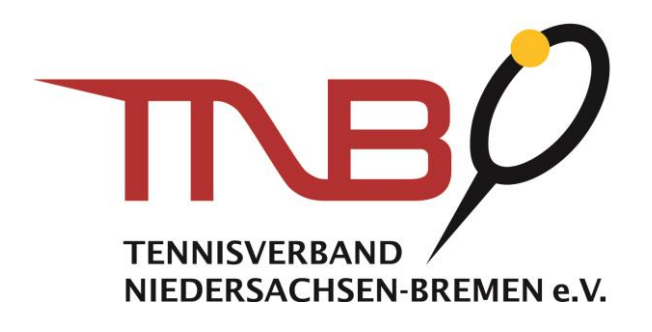

# Ihre Ansprechpartner

## NICOLAS SANCHEZ DE LA TORRE

INKLUSIONS- UND VEREINSBERATER NORD

Tel. +49 (0) 421 2052 - 165 Fax +49 (0) 5063 9087 - 10

nicolas.sanchez@tnb-tennis.de

### **JULIAN KAFFKA**

INKLUSIONS- UND VEREINSBERATERIN SÜD

Tel. +49 (0) 5063 9087 - 24 Fax +49 (0) 5063 9087 - 10

julian.kaffka@tnb-tennis.de